# **DVR Mobile viewer for Android**

- Compatible with OS 2.1 Tested with SAMSUNG GALAXY S
- Installation

GO to the Android's market on your phone The viewer is provided for free.

and search the APP by "MPRMS".

• HOW TO USE

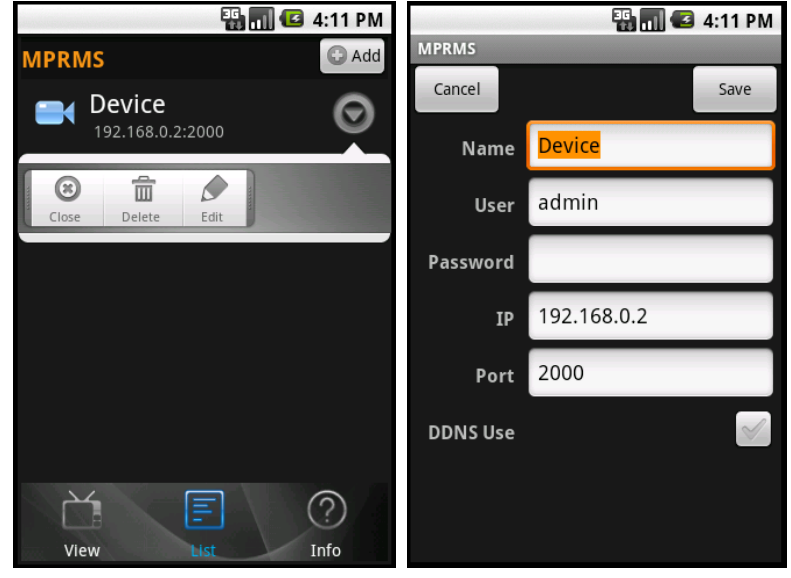

- 1. Touch the LIST icon (DVR Registration)
  - a. Add : Register new DVR
  - b. POPUP menu
    - Close : Disconnect
    - Delete : Delete a DVR
    - Edit : Edit a DVR info.
  - c. View : Go to main screen.
  - d. Info : Show version and application info.

## 2. MAIN SCREEN

### A. Channel

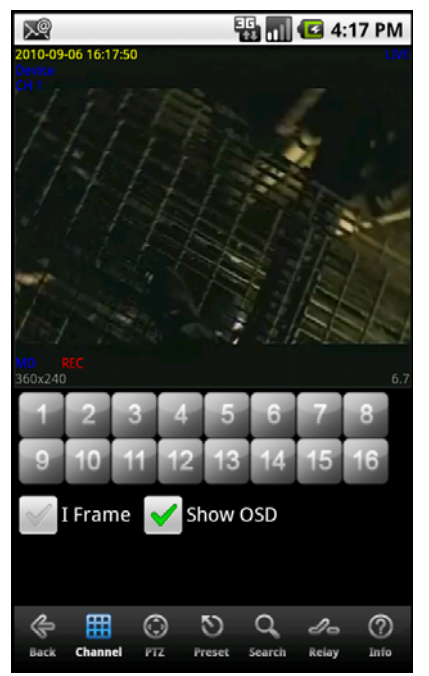

Touch a numeric button to select a channel. **I Frame** : I Frame transmission only. **Show OSD** : OSD (On Screen Display) ON/OFF

### B. PTZ

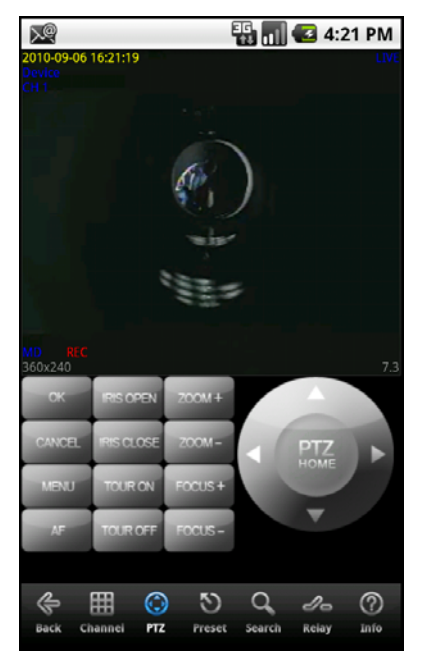

Touch the PTZ icon to control PTZ camera.

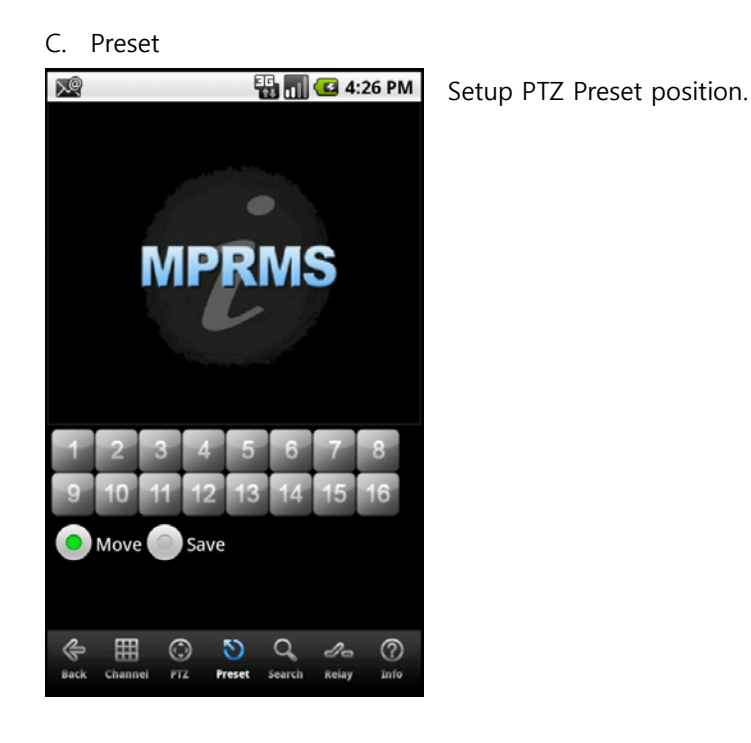

#### D. Search

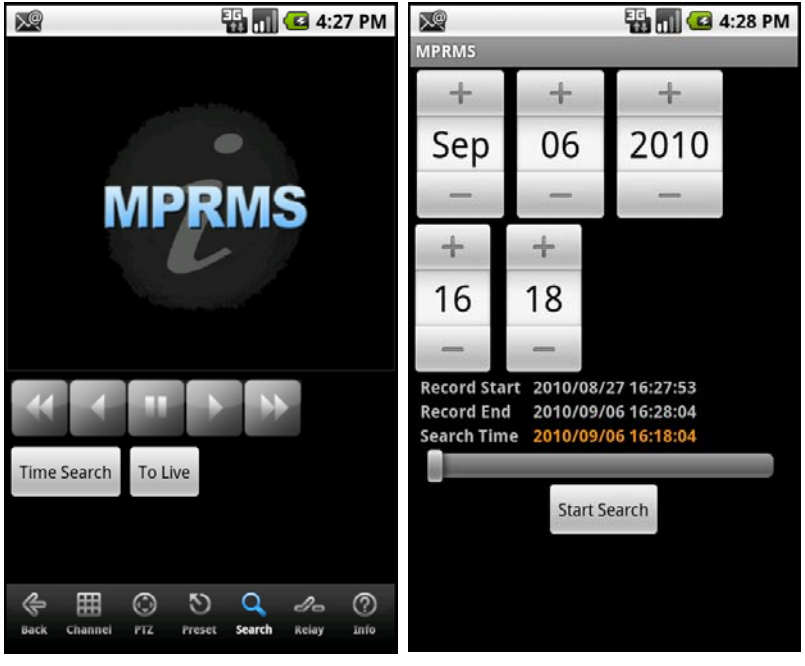

Touch the Search icon to call playback screen.

Time Search: Touch the Time Search to select the DATE / TIME.Change the DATE /TIME or drag slide bar to set the time and<br/>touch the Start Search.

To Live : Back to Live mode.

#### E. Relay

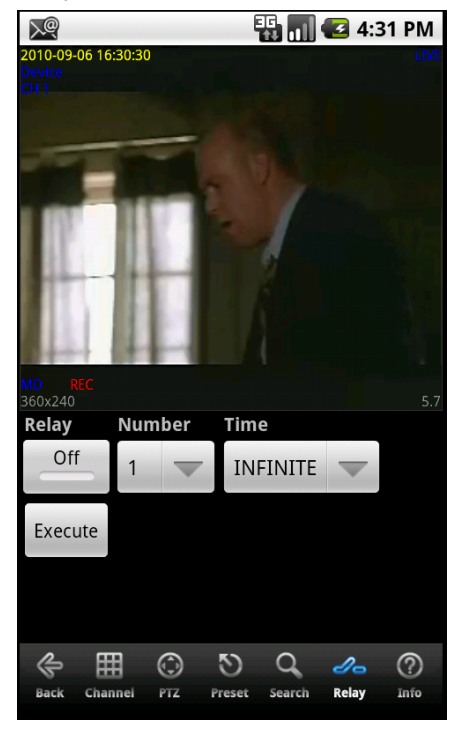

Touch the Relay icon to control the relay out device of DVR.

F. Info

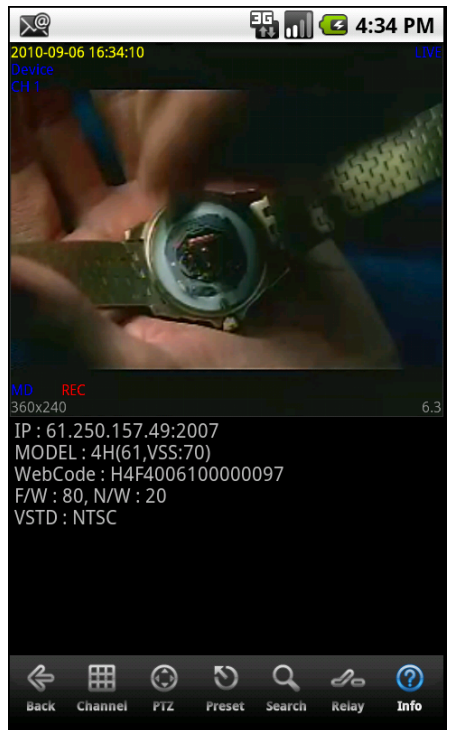

Touch the Info icon to see the DVR information.